# メール設定マニュアル

ニイカワポータルでご提供しております「@ma.mrr.jp」「@ni-po.ne.jp」のメールアドレスの設定方法をご案内いたします。

## 1.メールソフト Microsoft Outlook の使い方

①ご契約時にお送りしました「メールアドレス」が記載された黄色の用紙をお手元にご用意 ください。

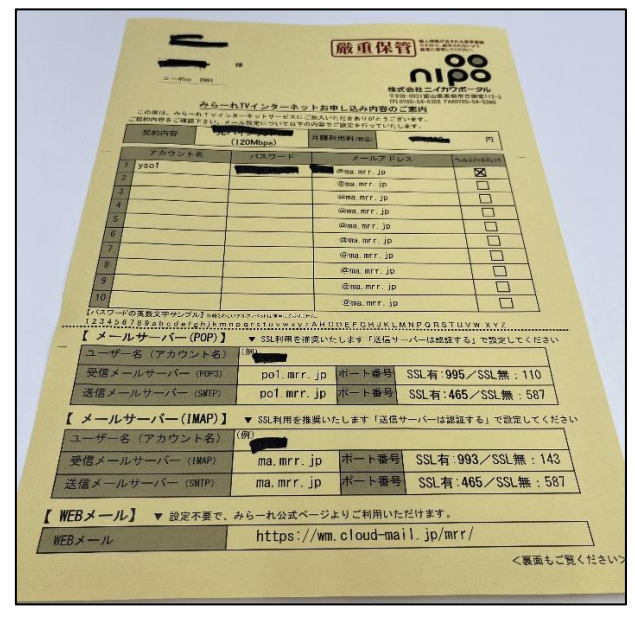

②Microsoft Outlook を起動すると、初期設定画面が起動してきます。 メールアドレスを入力し、「詳細オプション」をクリックしてください。

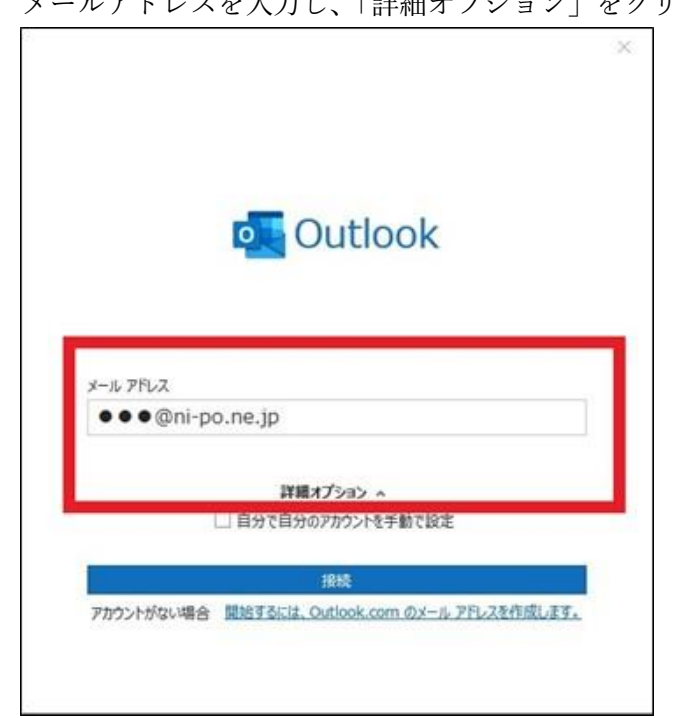

p. 1

③「自分で自分のアカウントを手動で設定」の項目をチェック」し、「接続ボタン」をクリ ックします。

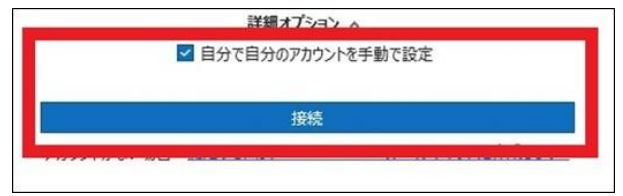

④「詳細設定」の画面にて「POP」をクリックしてください。

|               |             |                     |        | 3 |
|---------------|-------------|---------------------|--------|---|
| Outlook       |             |                     |        |   |
| 詳細設定          |             |                     |        |   |
| 0             | 0           |                     | G      |   |
| Microsoft 365 | Outlook.com | Exchange            | Google |   |
|               | $\square$   | 86                  |        |   |
| POP           | IMAP        | Exchange<br>2013 以前 |        |   |
| POP           | IMAP        | Exchange<br>2013 以前 |        |   |
|               |             |                     |        |   |
|               |             |                     |        |   |
| 前に戻る          |             |                     |        |   |
|               |             |                     |        |   |

⑤黄色の用紙に記載されている、メールアドレスのパスワードを入力し「接続」をクリック します。設定は以上で完了です。

|                              |                 | × |
|------------------------------|-----------------|---|
| POP アカウントの設定<br>Oni-po.ne.jp | <u>(別のユーザー)</u> |   |
| ۶-۲۶۶/<br>                   | Ô               |   |
|                              |                 |   |
|                              |                 |   |
|                              |                 |   |
|                              |                 |   |
| BILES.                       | 接続              |   |
|                              |                 |   |

#### ⑥もし、接続に失敗した場合は下記設定に基づいて再設定してください。

### 【受信メール設定】

【送信メール設定】

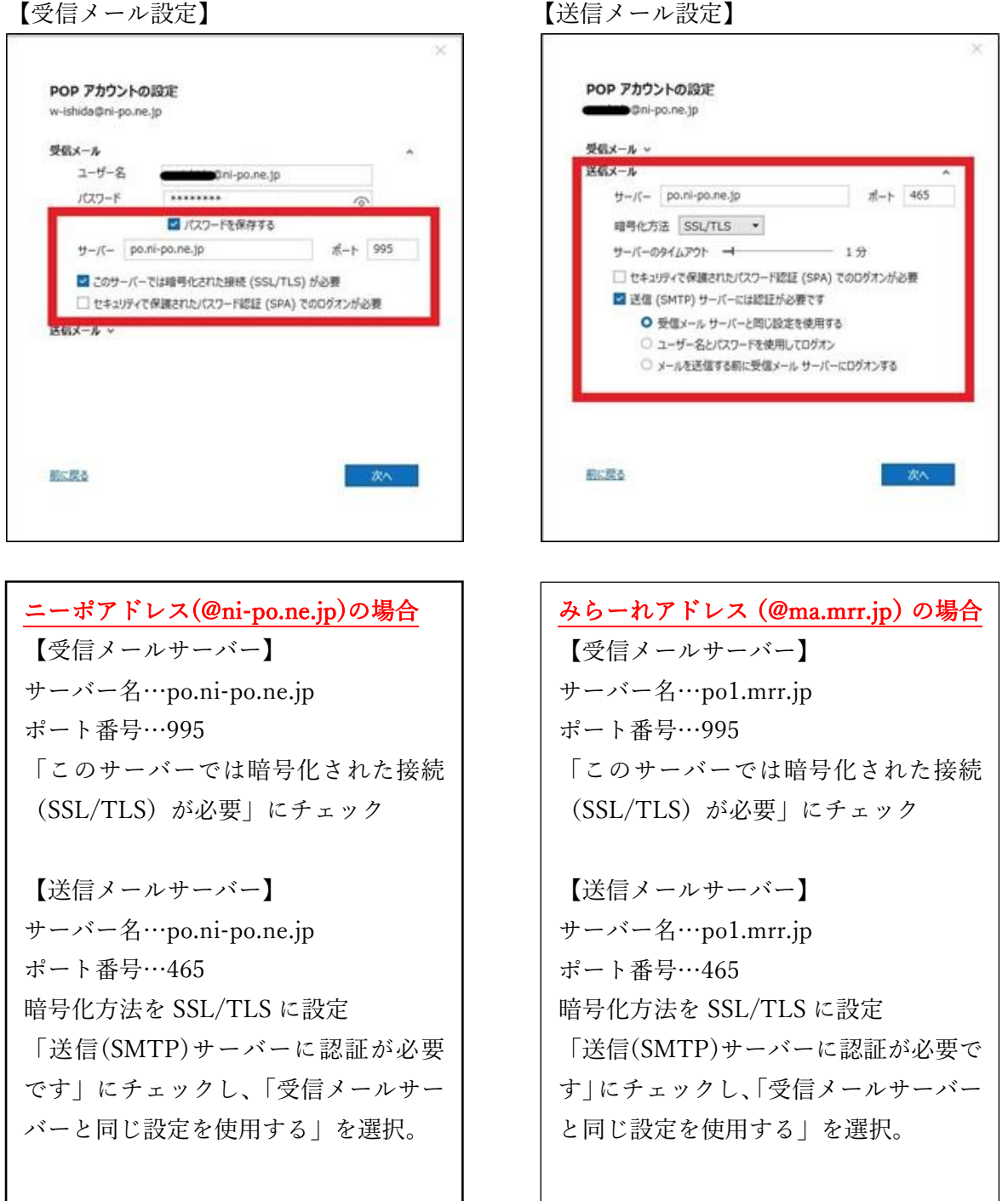

設定は以上となります。

### 2.Cloud メールの使い方 迷惑メール対策の使い方

メールソフトを使用せず、インターネット上でメールを受信/送信することも可能です。ス マートフォンや、一時的にメールを利用したい際などにご活用ください。また、迷惑メール の受信設定をいただくことも可能です。

①ご契約時にお送りしました「メールアドレス」が記載された黄色の用紙をお手元にご用意 ください。

(※黄色の用紙については P1 の写真をご参考ください)

②インターネットブラウザで、弊社ホームページにアクセスしてください。

【@ma.mrr.jp をご利用の方】

https://wmng.cloud-mail.jp/mrr/ ヘアクセスしてください。

検索サイトで「みらーれ TV インターネット クラウドメール」で検索すると簡単です。

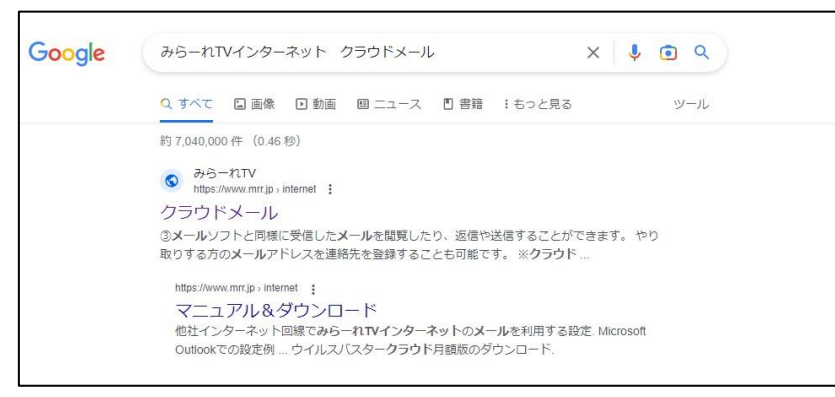

【@ni-po.ne.jp をご利用の方】

https://wmng.cloud-mail.jp/ni-po/ ヘアクセスしてください。 検索サイトで「ニイカワポータル クラウドメール」で検索すると簡単です。

| Google | ニイカワボータル クラウドメール X 🌷 💿 Q                                                                                                |  |  |  |  |
|--------|----------------------------------------------------------------------------------------------------|--|--|--|--|
|        | Q すべて 🛛 画像 🛛 ニュース 🔹 書籍 🧷 ショッピング :もっと見る ツール                                                                              |  |  |  |  |
|        | 約 545 件(0.33 秒)                                                                                                    |  |  |  |  |
|        | AB 株式会社二イカワボータル<br>https://www.ri-po.ne/jp > cloudmail :                                                                |  |  |  |  |
|        | クラウドメール - 黒部市                                                                                                    |  |  |  |  |
|        | <b>メール</b> 受信サーバーやバスワード設定はそのままで利用できます。 □受信 <b>メール</b> サーバの容量<br>が6GBに増えました。 □ <b>メール</b> 設定不要で使える「WEB <b>メール</b> 」に対応しま |  |  |  |  |
|        | https://www.ni-po.ne.jp > hikari > cloudmail                                                                            |  |  |  |  |
|        | クラウドメール   ニーポ光                                                                                                    |  |  |  |  |
|        | メールソフトの設定が必要ありません! 今見ているインターネットブラウザから、直接メール<br>の受信や送信を行えます。 送惑メール対策 ウイルス付きメール対策で安心.                                     |  |  |  |  |
| 1      | https://www.pi.po.po.jo_                                                                                                |  |  |  |  |

③ユーザー名の欄にメールアドレスを、パスワードの欄には、パスワードを入力し、ログインしてください。

|      | 📔 Cloud Mail                                                              |
|------|---------------------------------------------------------------------------|
|      | ユーザー名                                                                     |
|      |                                                                           |
|      | パスワード                                                                     |
|      |                                                                           |
|      | │ パスワードを表示する                                                              |
|      | ログイン                                                                      |
| Сору | rright © 2000-2023 KDDI CORPORATION, ALL RIGHT RESERVED.<br>利用規約 個人情報保護方針 |

※ご利用のブラウザによってはメールアドレスとパスワードを記憶してくれる場合があり ます。記憶しておくことで再入力しなくても利用できるようになります。

④受信したメールの一覧が表示されます。メールを送信することもできます。

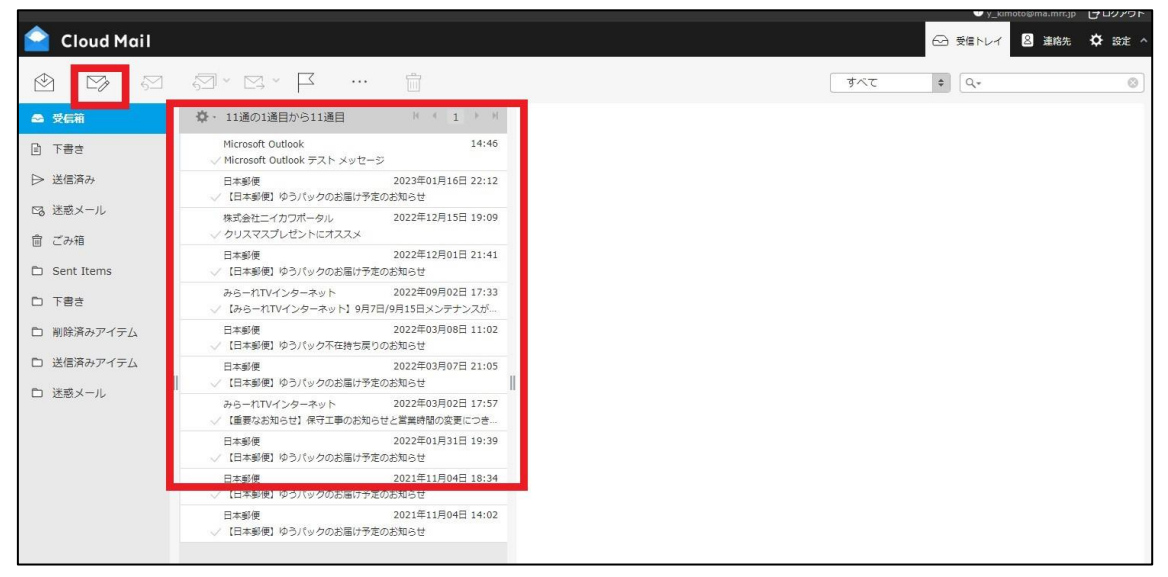

p. 5

⑤迷惑メールとして、事前に除外(フィルタリング)されたメールを確認することができます。

| ᅌ Cloud Mail |                        |    |
|--------------|------------------------|----|
| 🖄 🖙 🕾        |                        |    |
| ☺ 受信箱        | ✿・1通の1通目から1通目          |    |
| き 手書き        | 日本郵便 2022年12月01日 21:41 |    |
| ▶ 送信済み       |                        |    |
| 128 迷惑メール    |                        |    |
| ่ ごみ箱        |                        |    |
| 🗅 Sent Items |                        |    |
| き售不 口        |                        |    |
| 🗅 削除済みアイテム   |                        |    |
| □ 送信済みアイテム   |                        |    |
| ■ 迷惑メール      |                        | 11 |
|              |                        |    |
|              |                        |    |

⑥迷惑メールとして、除外されないようにメールアドレスを登録することもできます。

|                            |           |                                                                                           | • y_kimo | oto@ma.mr |         |
|----------------------------|-----------|-------------------------------------------------------------------------------------------|----------|-----------|---------|
| 🤷 Cloud Mail               |           |                                                                                           | 🍛 受信トレイ  | 2 連絡      | (\$) BE |
|                            |           |                                                                                           |          | . L       |         |
|                            |           |                                                                                           |          |           |         |
| BDE .                      | 設定項目      | ホワイトリスト設定                                                                                 |          |           |         |
| <ul><li>(意) 一般設定</li></ul> | アンチウイルス設定 | *ワイトリフト設定                                                                                 |          |           |         |
| ロ フォルダー                    | 迷惑メール設定   | 「信頼するメールアドレス」として登録したメールアドレスからのメールは迷惑メールとして扱われません。                                         |          |           |         |
| 8 個人情報                     | ホワイトリスト設定 |                                                                                           |          |           |         |
| 🗀 メール振り分け                  | フィルター設定   | Sau 2 50 / 707 1 0 /                                                                      |          |           |         |
| ☞ 転送・応答設定                  |           |                                                                                           |          |           |         |
| 😪 セキュリティ設定                 |           |                                                                                           |          |           |         |
| 🖾 メールソフト設定                 |           | 注意事項                                                                                      |          |           |         |
|                            |           | メールアドレスは50件まで登録できます。                                                                      |          |           |         |
|                            |           | 以下のメールヘッダーに含まれるメールアドレスが対象になります。<br>Return-Path: From: Sender: Resent-From: Resent-Sender: |          |           |         |

設定は以上となります。